## Admission Cancellation Process(For Newly Admitted 1<sup>st</sup> Semester Students only)

1. Login to the ERP Portal https://erpportal.bitmesra.ac.in/login.htm with your credential (current user id and default password 123456)

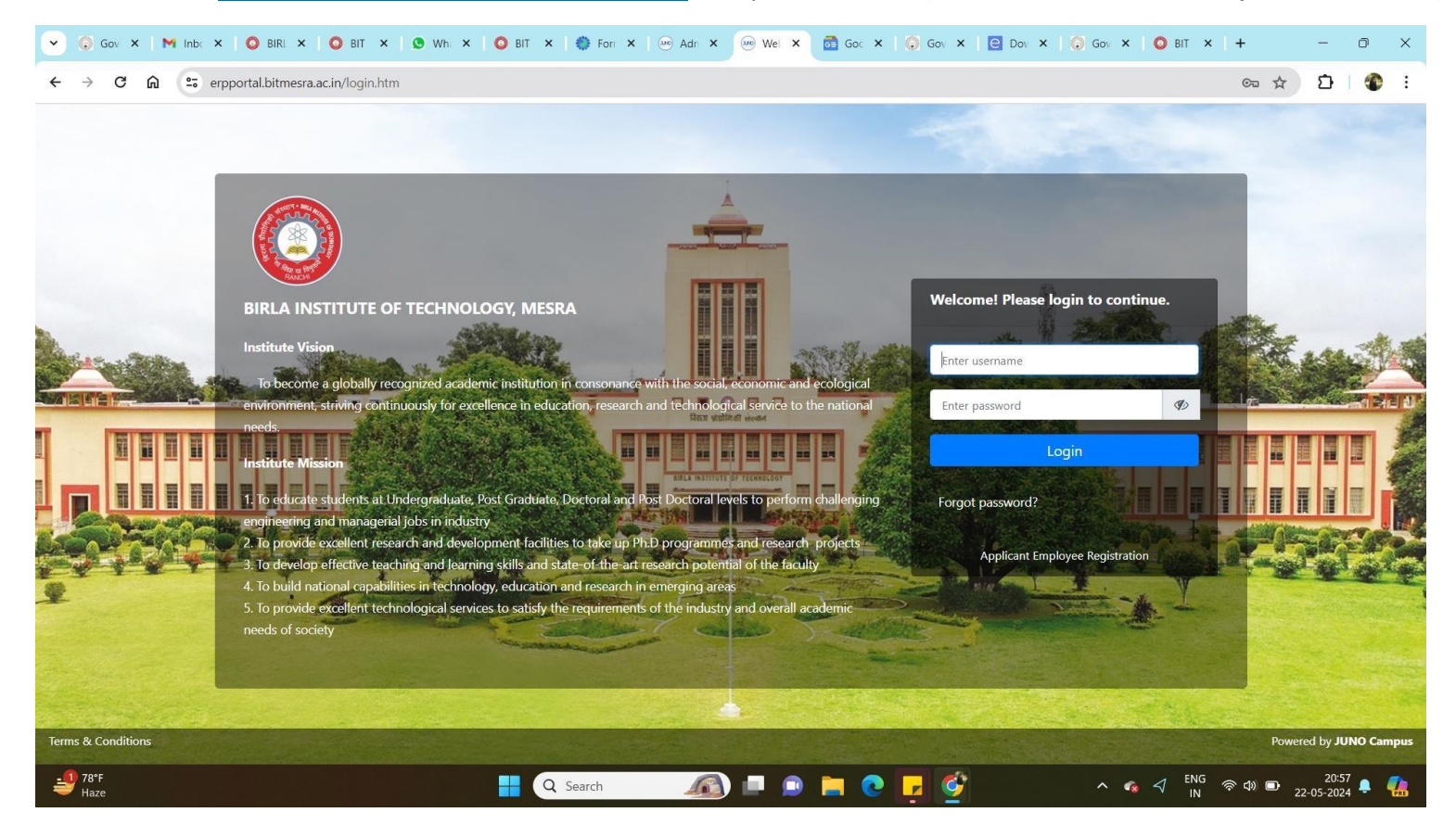

2. After login it will ask to set your password and when the password is set it will prompt for re-login. Now login with the credentials set by you.

2. Select Menu as <u>Personal -> Admission Withdrawal Request</u>, fill the application form carefully. Your application form will be processed accordingly(as per Institute Refund Rules).

| tudent Academic Fees Payment Student Hostel Fees Details                                                                                                    | Personal - Academic Functions -                                                                                                    |                                                  |                                                                                                 |                                                                                                    |                         |
|----------------------------------------------------------------------------------------------------|----------------------------------------------------------------------------------------------------|--------------------------------------------------|-------------------------------------------------------------------------------------------------|----------------------------------------------------------------------------------------------------|-------------------------|
| ERSONAL » ADMISSION WITHDRAWAL REQUEST                                                                                                    |                                                                                                    |                                                  |                                                                                                 |                                                                                                    | MAY 22, 2024 4:28:08 PM |
|                                                                                                    |                                                                                                    |                                                  |                                                                                                 |                                                                                                    |                         |
| ecify your reason for admission cancellation*                                                                                                    |                                                                                                    |                                                  |                                                                                                 |                                                                                                    |                         |
| 🖲 Source 🔲 🗋 🗔 📇 🗐 🚽 🖷 📾 🍓 🚓 🔿 👍                                                                                                    | A &                                                                                                    | A                                                |                                                                                                 |                                                                                                    |                         |
| B I U abe X <sub>2</sub> X <sup>2</sup>   Ø ]Ξ Ξ   ⊂ 4 99 % ] ≣ Ξ Ξ                                                                                                    | Ω 🤤 🖃 🖾 🍕 🙈 🏁 🔝 🥥 🖽 🖷 🥹 Ω                                                                                                    | -= O                                             |                                                                                                 |                                                                                                    |                         |
| Styles 💌 Format 💌 Font 💌 Size 💌 🗛 🗸                                                                                                    | 🗤 🐵 💁 🗊 fx                                                                                                    |                                                  |                                                                                                 |                                                                                                    |                         |
|                                                                                                    |                                                                                                    |                                                  |                                                                                                 |                                                                                                    |                         |
|                                                                                                    |                                                                                                    |                                                  |                                                                                                 |                                                                                                    |                         |
|                                                                                                    |                                                                                                    |                                                  |                                                                                                 |                                                                                                    |                         |
|                                                                                                    |                                                                                                    |                                                  |                                                                                                 |                                                                                                    |                         |
|                                                                                                    |                                                                                                    |                                                  |                                                                                                 |                                                                                                    |                         |
|                                                                                                    |                                                                                                    | //                                               |                                                                                                 |                                                                                                    |                         |
| neficiary Relation:                                                                                                    | Select                                                                                                    | 1                                                |                                                                                                 |                                                                                                    |                         |
| neficiary Relation:<br>me As Per Aadhar Card Link Nationalised Bank :                                                                                                    | Select<br>Name As Per Aadhar Card                                                                                                    | <i>#</i>                                         | Linked With Aadhar Card Yes/ No                                                                 | ○ Yes                                                                                                    |                         |
| neficiary Relation:<br>me As Per Aadhar Card Link Nationalised Bank :<br>me of Bank :                                                                                                    | Select Name As Per Aadhar Card Name of Bank                                                                                                    | *                                                | Linked With Aadhar Card Yes/ No<br>Account No :                                                 | C Yes  No Account Number                                                                                                    |                         |
| neficiary Relation:<br>me As Per Aadhar Card Link Nationalised Bank :<br>me of Bank :<br>n card Number :                                                                                                    | Select       Name As Per Aadhar Card       Name of Bank       Pan card Number                                                                                                    | *                                                | Linked With Aadhar Card Yes/ No<br>Account No :<br>Branch Name :                                | Yes  No Account Number Branch Name                                                                                                    |                         |
| neficiary Relation:<br>me As Per Aadhar Card Link Nationalised Bank :<br>me of Bank :<br>n card Number :<br>iC Code :                                                                                                    | Select       Name As Per Aadhar Card       Name of Bank       Pan card Number       IFSC Code                                                                                                    | *                                                | Linked With Aadhar Card Yes/ No<br>Account No :<br>Branch Name :<br>A/C type Saving / Current : | Ves  No Account Number Branch Name Saving  Current                                                                                                    |                         |
| neficiary Relation:<br>me As Per Aadhar Card Link Nationalised Bank :<br>me of Bank :<br>n card Number :<br>SC Code :<br>me as per bank A/c :                                                                                                    | Select       Name As Per Aadhar Card       Name of Bank       Pan card Number       IFSC Code       Name as per A/c                                                                                                    | *                                                | Linked With Aadhar Card Yes/ No<br>Account No :<br>Branch Name :<br>A/C type Saving / Current : | Yes  No Account Number Branch Name Saving  Current                                                                                                    |                         |
| neficiary Relation:<br>me As Per Aadhar Card Link Nationalised Bank :<br>me of Bank :<br>n card Number :<br>SC Code :<br>me as per bank A/c :                                                                                                    | Select       Name As Per Aadhar Card       Name of Bank       Pan card Number       IFSC Code       Name as per A/c                                                                                                    | *  Upload Document                               | Linked With Aadhar Card Yes/ No Account No : Branch Name : A/C type Saving / Current :          | Yes  No Account Number Branch Name Saving  Current                                                                                                    |                         |
| ineficiary Relation:<br>Ime As Per Aadhar Card Link Nationalised Bank :<br>Ime of Bank :<br>In card Number :<br>SC Code :<br>Ime as per bank A/c :<br>iached Valid ID-Proof:                                                                                                    | Select       Name As Per Aadhar Card       Name of Bank       Pan card Number       IFSC Code       Name as per A/c                                                                                                    | <pre># # # # # # # # # # # # # # # # # # #</pre> | Linked With Aadhar Card Yes/ No<br>Account No :<br>Branch Name :<br>A/C type Saving / Current : | Ves  No Account Number Branch Name Saving  Current                                                                                                    |                         |
| neficiary Relation:<br>me As Per Aadhar Card Link Nationalised Bank :<br>me of Bank :<br>n card Number :<br>SC Code :<br>me as per bank A/c :<br>ached Valid ID-Proof:<br>Lupioad File                                                                                                    | Select       Name As Per Aadhar Card       Name of Bank       Pan card Number       IFSC Code       Name as per A/c                                                                                                    | <pre># # # # # # # # # # # # # # # # # # #</pre> | Linked With Aadhar Card Yes/ No Account No : Branch Name : A/C type Saving / Current :          | Ves  No Account Number Branch Name Saving  Current                                                                                                    |                         |
| neficiary Relation:<br>me As Per Aadhar Card Link Nationalised Bank :<br>me of Bank :<br>1 card Number :<br>ic Code :<br>ne as per bank A/c :<br>ached Valid ID-Proof:<br>2 Upload File<br>to Documents Available!                                                                                                    | Select       Name As Per Aadhar Card       Name of Bank       Pan card Number       IFSC Code       Name as per A/c                                                                                                    | <pre># # # # # # # # # # # # # # # # # # #</pre> | Linked With Aadhar Card Yes/ No Account No : Branch Name : A/C type Saving / Current :          | <ul> <li>Yes          <ul> <li>Ne</li> </ul> </li> <li>Account Number</li> <li>Branch Name         <ul> <li>Saving              <li>Current</li> </li></ul> </li> </ul> |                         |
| eficiary Relation:<br>ne As Per Aadhar Card Link Nationalised Bank :<br>ne of Bank :<br>card Number :<br>C Code :<br>ne as per bank A/c :<br>ched Valid ID-Proof:<br>C Upload File<br>o Documents Available!<br>P Click on Upload Document Button to Upload Your Cancelled Receipt<br>P Click on Upload Document Button to Upload Your Cancelled Receipt<br>P Click on Upload Document Button to Upload Your Cancelled Receipt<br>P Click on Upload Document Button to Upload Your Cancelled Receipt<br>P Click on Upload Document Button to Upload Your Cancelled Receipt | Select         Name As Per Aadhar Card         Name of Bank         Pan card Number         IFSC Code         Name as per A/c         Attached copy of cancelled cheque:         ▲ Upload File         ▲ No Documents Available! | <pre># # # # # # # # # # # # # # # # # # #</pre> | Linked With Aadhar Card Yes/ No Account No : Branch Name : A/C type Saving / Current :          | Yes  No Account Number Branch Name Saving  Current                                                                                                    |                         |

- 3. Once your application for withdrawal is processed/ approved your credentials will be freezed.
- 4. Please note that candidate who are applying after commencement of classes, should also upload No Dues Certificate(format available at your allotted campus) along with the Cancelled Cheque.